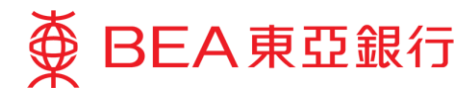

## How to pay from your BEA account in the MY HKBN App

1. Log in to the MY HKBN App and select "Pay Now".

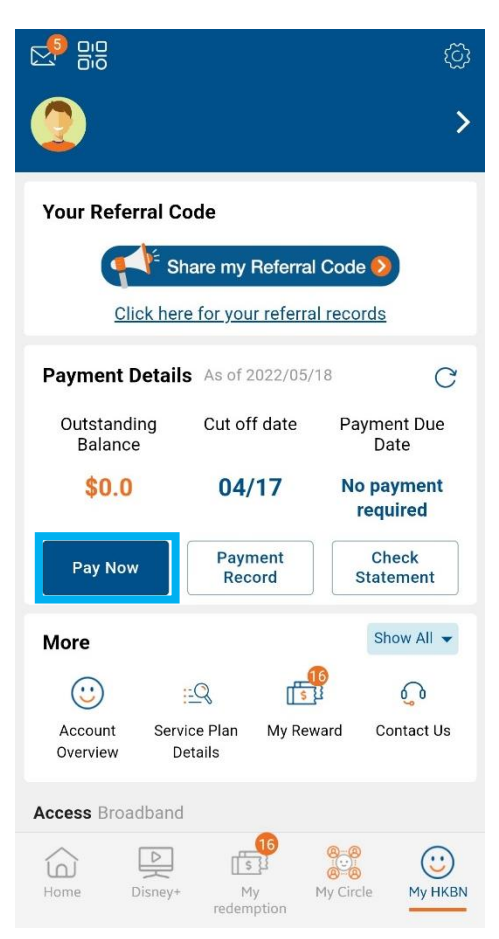

2. Enter the payment amount, then select "FPS".

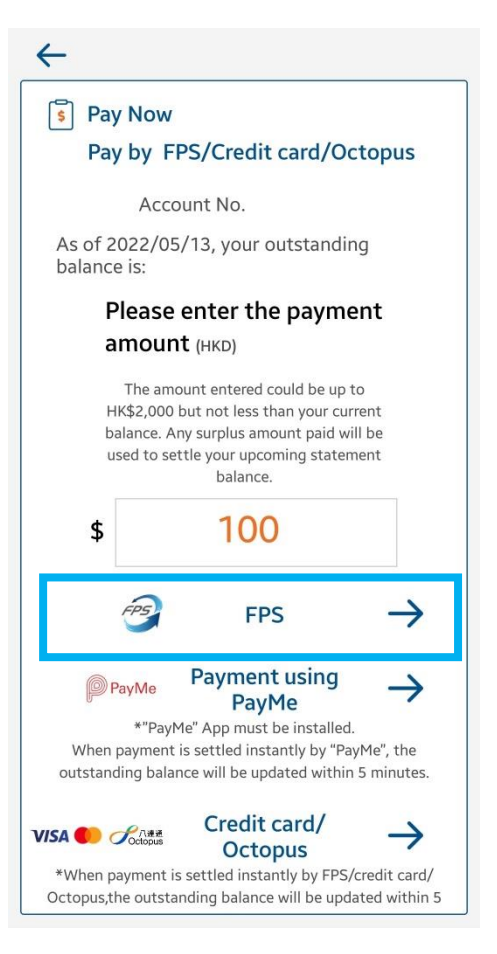

3. Select "1-click payment via mobile app of designated banks".

| 🔋 Pay b                                                                                                    | y FPS                                                                                                    |                                                                                                    |
|----------------------------------------------------------------------------------------------------|----------------------------------------------------------------------------------------------------|----------------------------------------------------------------------------------------------------|
| As of 2<br>balance                                                                                                    | 022/05/13,<br>e is:                                                                                                    | your outstanding                                                                                                    |
| F                                                                                                    | Payment a                                                                                                    | imount (HKD)                                                                                                    |
| T<br>HK\$<br>bala<br>used                                                                                                    | he amount ente<br>2,000 but not l<br>nce. Any surplu<br>I to settle your<br>bal                                                                            | ered could be up to<br>ess than your current<br>s amount paid will be<br>upcoming statement<br>ance.                                                                      |
| \$                                                                                                    | 1                                                                                                    | 00                                                                                                    |
|                                                                                                    | - 22泊<br>- 同語                                                                                                    |                                                                                                    |
|                                                                                                    | 1-click payment<br>designat                                                                                                    | via mobile app of<br>ed panks*                                                                                                    |
| *including th                                                                                                    | 1-click payment<br>designat                                                                                                    | via mobile app of<br>ed banks"<br>o photo album**                                                                                                    |
| *including th<br>-HSBC                                                                                                    | 1-click payment<br>designat<br>Save QR code t<br>e banks listed l<br>e banks listed l                                                                      | val mobile app of<br>do panks<br>o photo album**<br>below:<br>China Construction<br>Bank (Asia)                                                                           |
| *including th<br>+including th<br>-HSBC<br>-Hang Se<br>-Standar<br>Bank                                                                                                  | 1-click payment<br>designal<br>Save QR code t<br>e banks listed I<br>e banks listed I<br>eng Bank<br>d Chartered                                           | via mobile app of<br>de banks*<br>o photo album**<br>below:<br>China Construction<br>Bank (Asia)<br>The bank of East Asia<br>-DBS Bank (Hong<br>Kong)                     |
| *including th<br>*including th<br>-HSBC<br>-Hang Se<br>-Standar<br>Bank<br>-Bank of<br>Kong)                                                                             | Save QR code t<br>e banks listed I<br>e banks listed I<br>d Chartered<br>China (Hong                                                                       | via mobile app of<br>de banks"<br>o photo album**<br>velow:<br>-China Construction<br>Bank (Asia)<br>-The bank of East Asia<br>-DBS Bank (Hong<br>Kong)<br>-Dah Sing Bank |
| *including th<br>*including th<br>-HSBC<br>-Hang Se<br>-Standar<br>Bank<br>Bank<br>Bank<br>Bank<br>Bank<br>(Song)<br>(The list of ba<br>from time to to<br>your bank for | Save QR code t<br>e banks listed 1<br>e banks listed 1<br>e banks listed 1<br>d Chartered<br>China (Hong<br>nks supporting<br>mise without fu<br>details.) | Via mobile app of<br>debanks"<br>o photo album**<br>oelow:<br>elow:<br>elow:<br>elow:<br>elow:<br>elow:<br>                                                               |

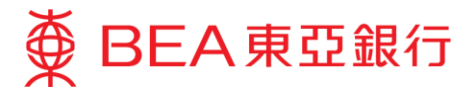

4. Select the BEA App

| bal                                               | ance.                                              |
|---------------------------------------------------|----------------------------------------------------|
| \$ 1                                              | 00                                                 |
| · ·                                               | 00                                                 |
|                                                   |                                                    |
| 1-click payment<br>designat                       | via mobile app of<br>ed banks*                     |
| Save QR code t                                    | o photo album**                                    |
| *including the banks listed b                     | elow:                                              |
| ·HSBC                                             | •China Construction<br>Bank (Asia)                 |
| ·Hang Seng Bank<br>·Standard Chartered<br>Bank    | •The bank of East Asia<br>•DBS Bank (Hong<br>Kong) |
| <ul> <li>Bank of China (Hong<br/>Kong)</li> </ul> | ·Dah Sing Bank                                     |
| (Ž                                                |                                                    |

5. You will be automatically directed to payment screen in the BEA App. Select a payment account and click "Pay Now".

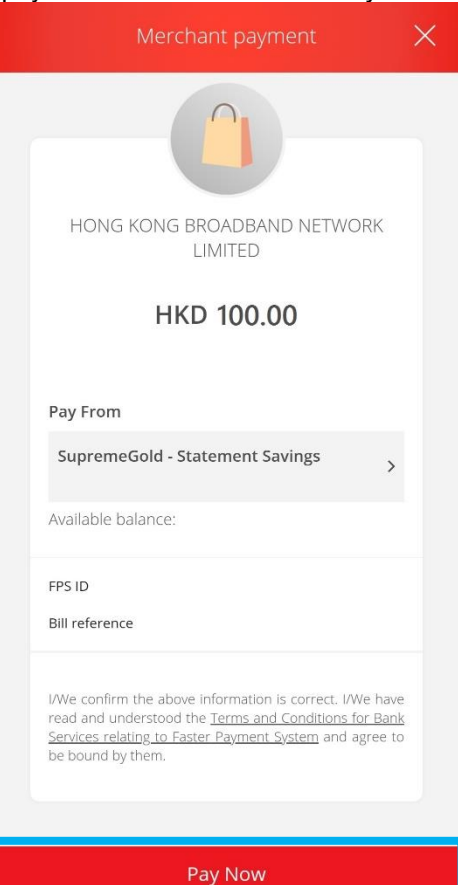

In order to make a successful transfer, please ensure that the BEA App is installed on your mobile device, and you have already activated mobile banking and i-Token.

- If you have not activated mobile banking, please click <u>here</u> for a demo.
- If you have not activated i-Token, please click <u>here</u> for a demo.

6. Use i-Token to verify your transactions.

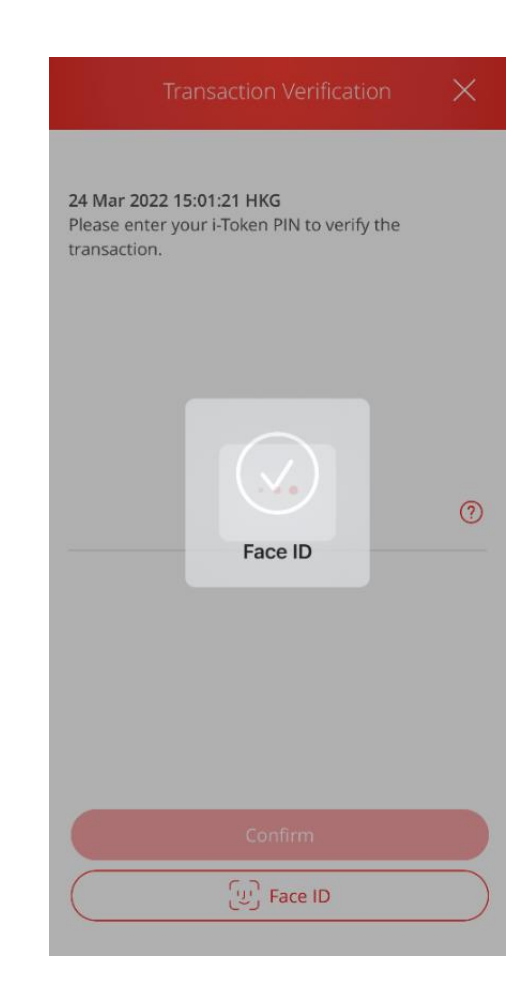

Please ensure the payment amount is within the "Fund transfers or outward remittances to non-registered payees" limit and set at greater than HK\$0. If you need to increase the limit, please activate <u>i-Token</u> and log in to Cyberbanking using i-Token as your <u>dual authentication</u> method, or log in using a QR code and follow the <u>instructions</u>. The new limit will be effective the next day.

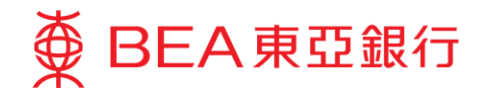

7. Click "Quit and return to merchant".

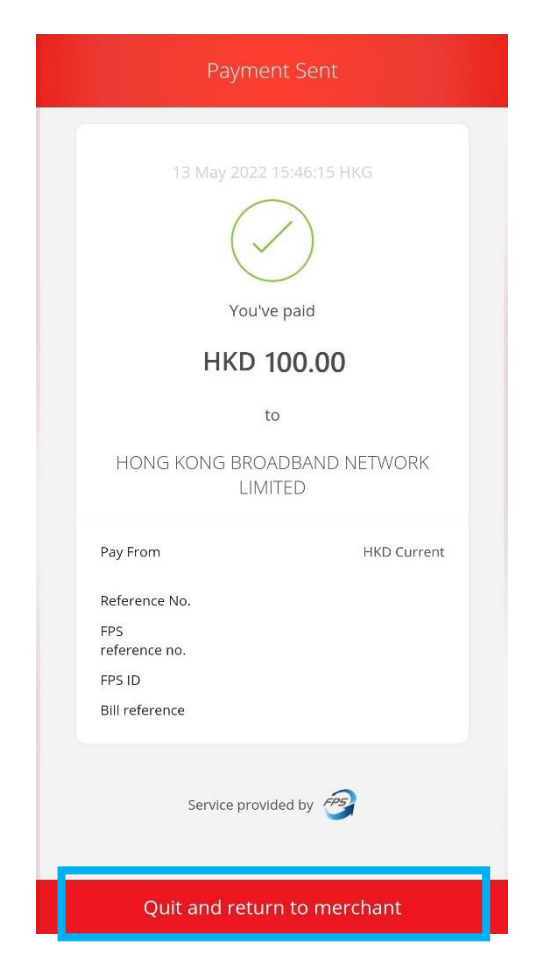